# AD\ANTECH Enabling an Intelligent Planet

# Advantech AE Technical Share Document

| Date               | 2018/05/22                                                                               | SR#        | 1-3458567511 |
|--------------------|------------------------------------------------------------------------------------------|------------|--------------|
| Category           | ■FAQ □SOP                                                                                | Related OS | N/A          |
| Abstract           | How to use AdamApax.NET class library to set the digital filter parameters on ADAM-6250? |            |              |
| Keyword            | AdamApax.NET class, digital filter function                                              |            |              |
| Related<br>Product | ADAM-6250                                                                                |            |              |

### Problem Description:

This document explains how to use the AdamApax.NET class API to modify the digital filter setting on ADAM-6250.

## Answer:

The digital filter function setting is realized by the following two parts. As shown in below screenshot, it's composed by the *Channel configuration* and *Digital filter setting* function.

In *Channel configuration*, there are total four parameters, such as *DI mode*, *DI invert*, *Keep counter value*, and the enable digital filter for user to set.

In *Digital filter setting*, there are minimum low and high signal widths for user to set.

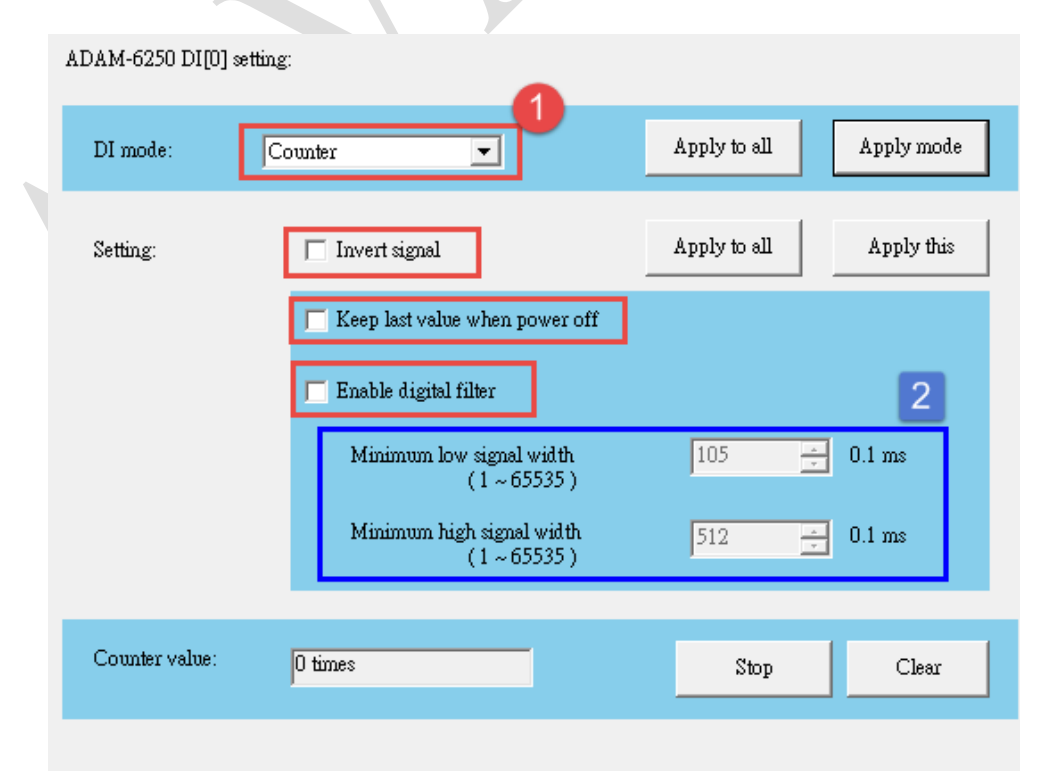

# ADIANTECH Enabling an Intelligent Planet

Here are the three main APIs you will use for modifying the setting of digital filter on ADAM module.

**DigitalInput.FormIOConfig() :** to get all the IO config about that channel, such as DI mode, keep counter value, digital filer and the DI invert setting

adamSk.DigitalInput().SetIOConfig(): to set the correct IO config

DigitalInput.SetDigitalFilterMiniSignalWidth Method (Int32, Int64[], Int64[]) : to set the

digital filter min high and low width

For more information, you can refer to the help document in below path C:\Program Files (x86)\Advantech\AdamApax.NET Class Library\Document

For example, you can find how to use those APIs as below screenshot.

| Advantech AdamApax .NET Class Library Help                                                                                                    |                                                                                                    |  |  |  |
|----------------------------------------------------------------------------------------------------|----------------------------------------------------------------------------------------------------|--|--|--|
|                                                                                                    | Advantech AdamApax .NET Class Library Help                                                                                                    |  |  |  |
| See Also                                                                                                    | DigitalInput.SetIOConfig Method (Byte[])                                                                                                    |  |  |  |
| E Collapse All 🔽 Language Filter: All                                                                                                    | See Also                                                                                                    |  |  |  |
| Support module: ADAM-4100, ADAM-6000. Form the DI configuration byte.                                                                                                    | Collapse All      Language Filter: All                                                                                                    |  |  |  |
| Namespace: <u>Advantech.Adam</u><br>Assembly: Advantech.Adam (in Advantech.Adam.dll)                                                                                                 | Support module: ADAM-4100 and ADAM-6000. Set DIO configuration.                                                                                                  |  |  |  |
| ∃ Syntax                                                                                                    | Namespace: <u>Advantech.Adam</u>                                                                                                    |  |  |  |
| Visual Basic (Declaration)                                                                                                    | Assembly: Advantech.Adam (in Advantech.Adam.dil)                                                                                                    |  |  |  |
| Public Shared Sub FormIOConfig( _<br>ByVal i_byMode As <u>Byte</u> , _<br>ByVal i_bRecordLastCount As <u>Boolean</u> ,<br>ByVal i_bRecordLastCount As <u>Boolean</u> ,               | Syntax                                                                                                    |  |  |  |
| ByVal i bInvert As Boolean,                                                                                                    | Visual Basic (Declaration)                                                                                                    |  |  |  |
| <outattribute> ByRef o_byConfig As <u>Byte</u> _ )</outattribute>                                                                                                    | <pre>Public Function SetIOConfig( _     ByVal i_byConfig As <u>Byte()</u> ) As <u>Boolean</u></pre>                                                              |  |  |  |
| public static word FormIOConfig/                                                                                                    |                                                                                                    |  |  |  |
| <pre>public static void formitconrig(<br/>byte i_byMode,<br/>bool i_bRecordLastCount,<br/>bool i_bDigitalFilter,<br/>bool i_bInvert,<br/>out <u>byte</u> o_byConfig<br/>)</pre>      | C#<br>public <u>bool</u> SetIOConfig(<br><u>byte[]</u> i_byConfig<br>)                                                                                           |  |  |  |
|                                                                                                    |                                                                                                    |  |  |  |
| Advantech AdamApax .NET Class Libra<br>DigitalInput.SetDigitalFilterMi<br>See Also<br>Collapse All V Language Filter:                                                                | Advantech AdamApax .NET Class Library Help DigitalInput.SetDigitalFilterMiniSignalWidth Method (Int32, Int64, Int64) See Also Collapse All  Language Filter: All |  |  |  |
| Support module: ADAM-4100, ADAM-                                                                                                    | 6200. Set digital filter minimum signal width.                                                                                                    |  |  |  |
| Namespace: <u>Advantech.Adam</u><br>Assembly: Advantech.Adam (in Adva                                                                                                    | Namespace: <u>Advantech.Adam</u><br>Assembly: Advantech.Adam (in Advantech.Adam.dll)                                                                             |  |  |  |
|                                                                                                    |                                                                                                    |  |  |  |
| Visual Basic (Declaration)<br>Public Function SetDigitalFi<br>ByVal i_iChannel As <u>Integ</u><br>ByVal i_lHigh As <u>Long</u><br>ByVal i_lLow As <u>Long</u><br>) As <u>Boolean</u> | ilterMiniSignalWidth(                                                                                                    |  |  |  |
| C#                                                                                                    |                                                                                                    |  |  |  |
| <pre>public bool SetDigitalFilter<br/>int i_iChannel,<br/>long i_lHigh,<br/>long i lLow</pre>                                                                                        | rMiniSignalWidth(                                                                                                    |  |  |  |

# ECH Enabling an Intelligent Planet

# Below is the simple flow for you to understand about how to use it. // Get all channel config adamSk.DigitalInput().GetIOConfig(out m\_byConfig); //Parse the channel you want to set, and will return m\_byModet m\_bRecordLastCount, m\_bDigitalFilter, m\_blnvert DigitalInput.ParseIOConfig(m\_byConfig[2], out m\_byMode, out m\_bRecordLastCount,out m\_bDigitalFilter, out m\_bInvert); //Set m\_bDigitalFilter to true to enable digital filter function m\_bDigitalFilter = true; //Combine all return parameter for the IO config DigitalInput.FormIOConfig(m\_byMode,m\_bRecordLastCount,m\_bDigitalFilter, out byConfig); //Put this IO config to the channel you want to change m\_byConfig[2] = byConfig; //Finish all the setting

adamSk.DigitalInput().SetIOConfig(m\_byConfig);

// Parse the channel you want to set the width, and will return i\_IHigh, i\_ILow

adamSk.DigitalInput().GetDigitalFilterMiniSignalWidth(out i\_lHigh,out i\_lLow);

### // Set the min low/high signal width for your filter

i\_lLow[2] = 128;

i\_lHigh[2] = 500;

adamSk.DigitalInput().SetDigitalFilterMiniSignalWidth(i\_IHigh, i\_ILow);

### Here is the result of above code, which set the digital filter setting on DI2 successfully

| ADAM-6250 DI[2 | ] setting:                                                                                                    |                              |
|----------------|----------------------------------------------------------------------------------------------------|------------------------------|
| DI mode:       | DI                                                                                                    | Apply to all Apply mode      |
| Setting:       | Invert signal                                                                                                    | Apply to all Apply this      |
|                | <ul> <li>✓ Enable digital filter</li> <li>Minimum low signal width<br/>(1 ~ 65535)</li> <li>Minimum high signal width<br/>(1 ~ 65535)</li> </ul> | 128 ÷ 0.1 ms<br>500 ÷ 0.1 ms |
| DI status:     | •                                                                                                    |                              |
|                |                                                                                                    |                              |